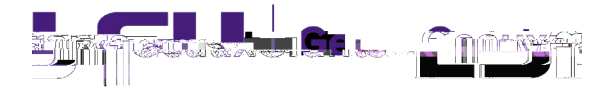

## • Click Locate My Records in the top menu.

| reinua l'actor Rancottina - Calcadaraa - | Managegee Thinn is Do | Home Mingration Access Mingration |
|------------------------------------------|-----------------------|-----------------------------------|
|                                          |                       |                                   |
| Sponsored Projects                       |                       |                                   |
| Award Tracking                           | Assignments           |                                   |

- Will show list of all records for which you are a Record Owner (i.e. Principal Investigator).
- To see records where you are a Co-Investigator, you will need to do a search by Record Personnel.
- Home screen widget shows all records you are named on this includes as PI, Co-Investigator or Personnel.

| Perufadin.                                                                                                    | Wakanoo Tent U 121 Nike Uneg., 1000                           |
|----------------------------------------------------------------------------------------------------|---------------------------------------------------------------|
| antha "Judage II» Bayrridhe – I totha Bayridhurus <sup>Chale</sup> tothar ruthosin- uainTalaine Basanges — - rinnga kruiv | ouek Pina V                                                   |
| Sponsored Projects                                                                                                    |                                                               |
| jitjeni *.jinnikinakakaki *.<br>-xasio176500g                                                                             | Drag a column header and drop it here to group by that column |
| Human Robool                                                                                                    | ateanne Therese Therese are the                               |
| A Louis Touto, Unit instante Touto, Award Louis Annual Award Louis Annual Contraction (Contraction)                       | A THE REPORT OF THE REPORT OF THE REPORT OF THE REPORT OF THE |
|                                                                                                    |                                                               |
|                                                                                                    |                                                               |
|                                                                                                    |                                                               |
|                                                                                                    |                                                               |
|                                                                                                    |                                                               |
|                                                                                                    |                                                               |
|                                                                                                    |                                                               |
|                                                                                                    |                                                               |
|                                                                                                    |                                                               |
|                                                                                                    |                                                               |
|                                                                                                    |                                                               |
|                                                                                                    |                                                               |

• You can filter by Record Number and Record Type to sort.

|           | I Ģeau                                   | xGrants                         |                      |                                               |
|-----------|------------------------------------------|---------------------------------|----------------------|-----------------------------------------------|
|           | Lingen<br>John Mit Drofin<br>Mit Story - | Locate Decordo                  |                      | <u>การกิรฐาน เป็นเสียง เป็นเสียง สาย</u> เหตุ |
| cts<br>-  |                                          | Oreate New                      | Sponsored Projects   | Sponsored Proje                               |
| <u>1`</u> | Human Protocol                           | Fracosal                        | Conflict of Interest | Accessing Records:Reporting                   |
| v uning   | Lillor                                   | Show a liating of All processed |                      | Locato recorde h                              |

• Click Sponsored Projects in left menu and then click "Locate records by Using Filters.

| Select 'Locate' Criteria       |                                                 |                                               | Save Get   | Help         | Close             |
|--------------------------------|-------------------------------------------------|-----------------------------------------------|------------|--------------|-------------------|
| J                              | and an and a second second second               | sz. 🧪                                         | /          |              |                   |
|                                | Award                                           | Conflict of Interest / PM-11 Human Brato      |            | - <u>-</u> [ | <u> </u>          |
|                                | 1                                               | 10° 🔹 1 <sup>° 10</sup>                       |            |              | · · · · · · · · · |
| Stellensteni frielbiks         | Search                                          | Avystillatidhe filialioilis foo second in Byy |            |              |                   |
|                                |                                                 |                                               |            |              |                   |
|                                |                                                 |                                               |            |              |                   |
| Li Lästanan Hättimatarat.      |                                                 | · •                                           |            |              |                   |
| Report Gwheren and Street      | itismeit soon soon soon soon soon soon soon soo | en                                            |            |              |                   |
| Reptro Associated Liebartments |                                                 |                                               |            |              |                   |
| Record Personnel               | Opportunity Number                              |                                               |            |              |                   |
|                                | 👝 - พระบานโละ ดิจำกำหลังสะนิกษากราช             | نا داناناتين الله الو71 الــــ                |            |              |                   |
| an de 1917                     | Depart Primar Peretnent                         |                                               |            |              | بوالد وادار       |
|                                |                                                 |                                               | 8896-1916. |              | ]-0-0             |
| -                              | Dimor Seapor Time                               |                                               |            |              |                   |
|                                |                                                 |                                               |            |              |                   |
|                                |                                                 |                                               |            |              |                   |
|                                |                                                 |                                               |            |              |                   |
|                                |                                                 |                                               |            |              |                   |
|                                |                                                 |                                               |            |              |                   |

• Name the Search and click Save

•